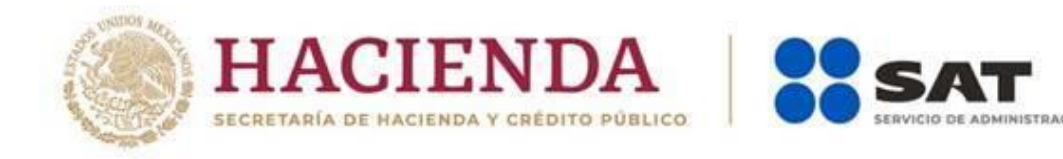

# Guía de llenado del simulador

## de la declaración de entero

de

## **"ISR retenciones**

## por el uso de plataformas

## tecnológicas"

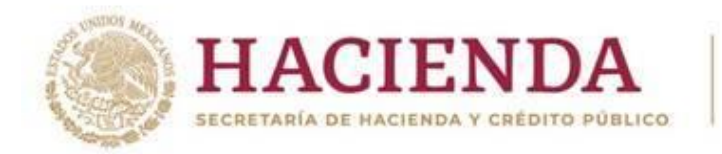

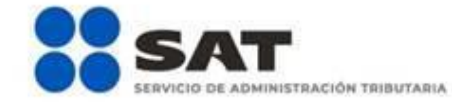

## Índice

### 1. Acceso al sistema

- a) Con Contraseña
- b) Con e.firma

### 2. Menú principal

- Consultas
- Presentar declaración

## 3. Configuración de la declaración

• Apartado en el que señalarás los datos principales de la declaración.

### 4. Obligaciones a declarar

• En este apartado se mostrarán las obligaciones que tienes registradas en el registro federal de contribuyentes.

## 5. Administración de la declaración

- Instrucciones de llenado
- Entrada a la declaración •

### 6. Llenado de las declaraciones

- Tipo de retención
- Determinación
- Pago
- vista previa

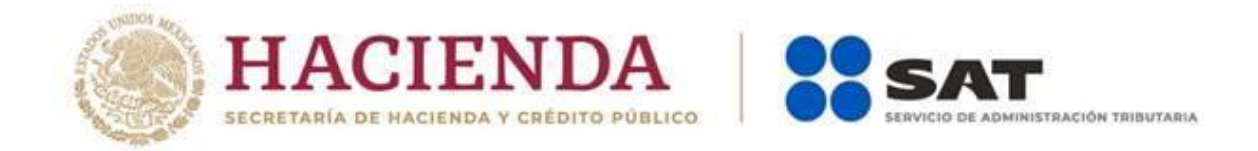

#### 1. Acceso al sistema.

a) Si cuentas con contraseña, captura el RFC, contraseña y clave dinámica.

|                               |                                |            |            |          | o 14     |           |       | 0  |
|-------------------------------|--------------------------------|------------|------------|----------|----------|-----------|-------|----|
| gob.mx                        |                                |            |            | Trámites | Gobierno | Participa | Datos | q  |
| ♠ > Inicio                    |                                |            |            |          |          |           |       |    |
| <b>A</b>                      |                                |            |            |          |          |           |       |    |
| Acceso por contra             | sena                           |            |            |          |          |           |       |    |
|                               |                                |            |            |          |          |           |       |    |
| RFC:                          | RFC                            |            |            |          |          |           |       |    |
| Contraseña: 😧                 | Contraseña                     |            |            |          |          |           |       |    |
| Questalian                    | <b>Özfik</b> ilizi             |            |            |          |          |           |       |    |
| Capicna:                      |                                |            |            |          |          |           |       |    |
|                               | Escriba la palabra del captcha |            |            |          |          |           |       |    |
|                               |                                | e.firma    | Enviar     |          |          |           |       |    |
|                               |                                |            |            |          |          |           |       |    |
|                               |                                |            |            |          |          |           |       |    |
|                               |                                |            |            |          |          |           |       |    |
| - Sicuentasco                 | na.<br>ne firma carga el ce    | ertificado | (cer) lacl | avenri   | vada (k  | (ev) v    |       |    |
| captura la co                 | ntraseña de la clav            | e privada. | (          | avepn    | vuuu (.i | ( ) )     |       |    |
|                               |                                |            |            |          |          |           |       |    |
| gob mx                        |                                |            |            | Trámites | Gobierno | Participa | Datos | q, |
| ♠ > Trámite > Inicio          |                                |            |            |          |          |           |       |    |
|                               |                                |            |            |          |          |           |       |    |
| Acceso con e.firm             | а                              |            |            |          |          |           |       |    |
|                               |                                |            |            |          |          |           |       |    |
| Certificado (.cer):           |                                |            |            |          |          |           |       |    |
| Ubicación del certificado     |                                |            | Buscar     |          |          |           |       |    |
| Clave privada (.key):         |                                |            |            |          |          |           |       |    |
| Ubicación de la llave privada |                                |            | Buscar     |          |          |           |       |    |
| Contraseña de clave privada   | a: 😧                           |            |            |          |          |           |       |    |
| Contraseña                    |                                |            |            |          |          |           |       |    |
| RFC:                          |                                |            |            |          |          |           |       |    |
| RFC                           |                                |            |            |          |          |           |       |    |
|                               |                                |            |            |          |          |           |       |    |

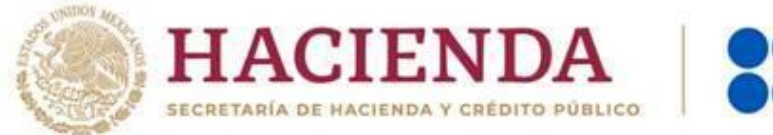

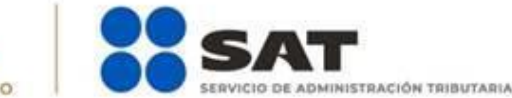

## 2. Menú principal.

Cuando ingreses al sistema se visualizará el siguiente menú:

- "Consultas"
- "Presentar declaración"

| WENTERSTATE DE ALCEENDA ENCLUE                    | gob.mx        |
|---------------------------------------------------|---------------|
| Declaraciones de pago de plataformas tecnológicas |               |
| Presentar declaración Consultas -                 | Inicio Cerrar |
| Declaraciones de<br>Plataformas<br>tecnológicas   |               |
| Bienvenido                                        |               |
| "Consultas"                                       |               |

En este apartado podrás realizar la consulta de las declaraciones presentadas, ya sea de manera general o por obligación.

También podrá consultar las declaraciones pagadas y obtener tus acuses de recibo de las declaraciones que hayas presentado.

Para ello deberás de seleccionar alguna de las siguientes opciones:

|                                                                                                    | gob.mx        |
|----------------------------------------------------------------------------------------------------|---------------|
| Declaraciones de pago de plataformas tecnológicas                                                                                                    |               |
| Presentar declaración Consultas 🕶                                                                                                    | Inicio Cerrar |
| De la declaración<br>Por obligación<br>Declaraciones pagadas<br>Acuse de recibo de la declaración<br>Declaraciones de<br>Plataformas<br>tecnológicas |               |
| Bienvenido                                                                                                    |               |
|                                                                                                    |               |

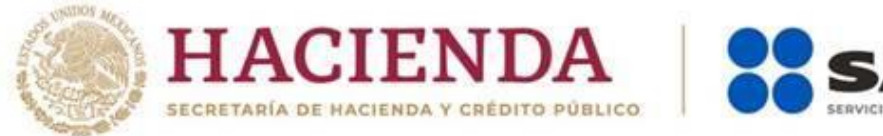

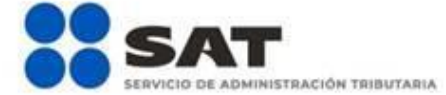

#### "Presentar declaración".

Para iniciar con la captura da clic en "Presentar declaración".

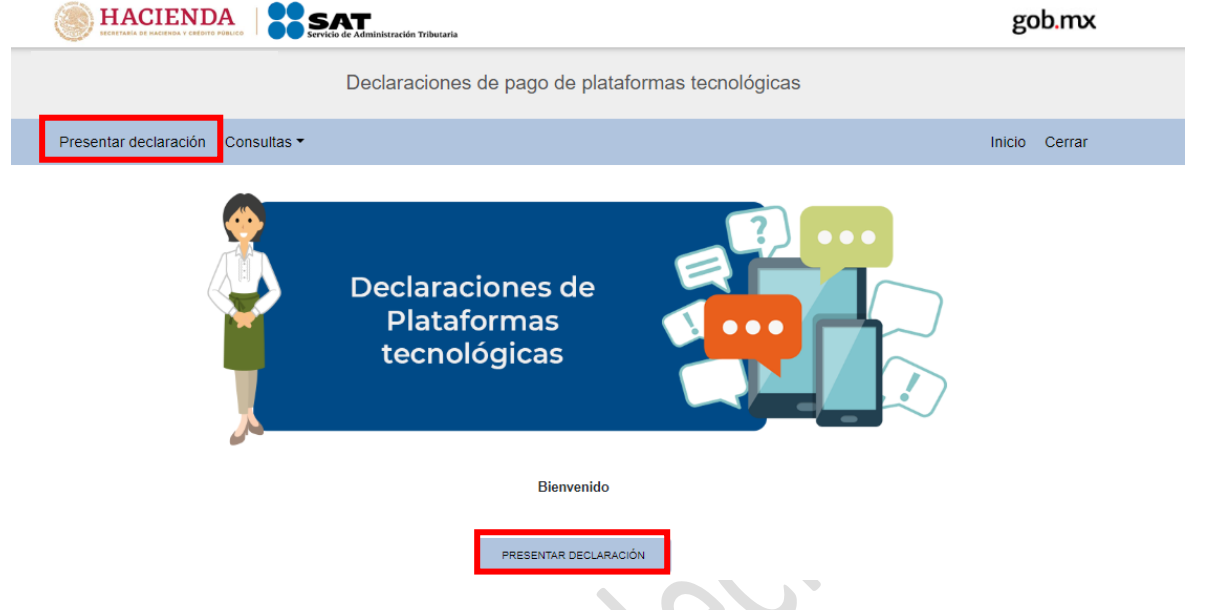

## 3. Configuración de ladeclaración.

Una vez que se muestre la plantilla de configuración deberás seleccionar: **El Ejercicio**: Al que corresponde el pago que estas declarando.

|            | Inicio Cerrar |
|------------|---------------|
|            | Inicio Cerrar |
|            |               |
|            |               |
| Selecciona | •             |
| Selecciona |               |
|            | gob.mx        |
|            |               |
|            | Inicio Cerrar |
|            |               |
|            |               |
|            |               |

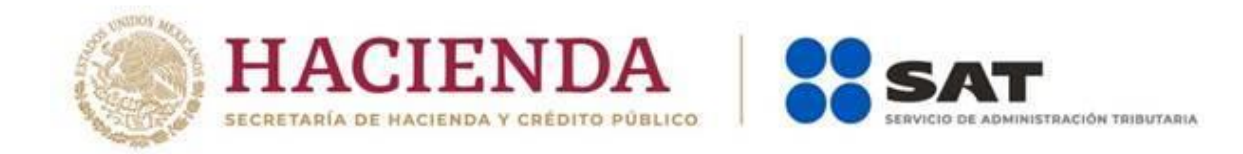

Periodo: Es el mes al que corresponde el pago.

| SECRETARÍA DE HACIENDA Y CRÉDITO PÚBLICO | Servicio de Administración Tributaria |                                   |        | J             |
|------------------------------------------|---------------------------------------|-----------------------------------|--------|---------------|
|                                          | Declaracione                          | es de pago de plataformas tecnolo | ógicas |               |
| Presentar declaración Con                | sultas 🕶                              |                                   |        | Inicio Cerrar |
|                                          |                                       |                                   |        |               |
| Configuracion de                         | la declaración                        | v                                 |        |               |

Por último, deberás elegir el "Tipo de declaración".

Si es la primera vez que presentas la declaración correspondiente a este periodo, deberás señalar Normal.

|                                                                            | SAT<br>rvicio de Administración Tributaria                                            |                                      | go     | ob.mx  |
|----------------------------------------------------------------------------|---------------------------------------------------------------------------------------|--------------------------------------|--------|--------|
|                                                                            | Declaraciones de pago                                                                 | o de plataformas tecnológ            | jicas  |        |
| Presentar declaración Consultas -                                          |                                                                                       |                                      | Inicio | Cerrar |
| Configuracion de la de<br>Ejercicio<br>Periodicidad<br>Tipo de declaración | 2020<br>Mensual<br>Selecciona<br>Selecciona<br>Normal<br>Normal por Corrección Fiscal | <ul> <li>Periodo</li> <li></li></ul> | Junio  | ¥      |

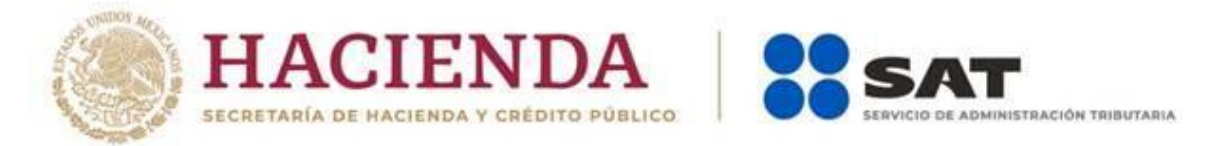

#### 4. Obligaciones a declarar.

Se mostrarán seleccionadas las obligaciones que tienes registrada en el registro federal de contribuyentes por lo que para continuar sólo deberás de dar clic en el botón "Siguiente".

|                                                                                                    | SAT<br>Servicio de Administración Tributaria                                 |                                                              |                                                              | gob      | .mx    |
|----------------------------------------------------------------------------------------------------|------------------------------------------------------------------------------|--------------------------------------------------------------|--------------------------------------------------------------|----------|--------|
|                                                                                                    | Declaraciones of                                                             | le pago de plataform                                         | as tecnológicas                                              |          |        |
| Presentar declaración Consultas 🕶                                                                     |                                                                              |                                                              |                                                              | Inicio C | Cerrar |
| Configuracion de la de<br>Ejercicio<br>Periodicidad<br>Tipo de declaración<br>Obligaciones a declarar | eclaración<br>2020<br>Mensual<br>Normal                                      | Periodo                                                      |                                                              | Junio    | v      |
|                                                                                                    | Impuesto al Valor<br>Agregado por la<br>prestación de servicios<br>digitales | ISR retenciones por el<br>uso de plataformas<br>tecnológicas | IVA retenciones por el<br>uso de plataformas<br>tecnológicas |          |        |
| 1<br>D<br>D                                                                                           |                                                                              |                                                              |                                                              |          |        |

En caso de que alguna de tus obligaciones no este seleccionado deberás dar clic en el círculo de la obligación que deseas presentar para activarla y posteriormente clic en el botón "Siguiente"

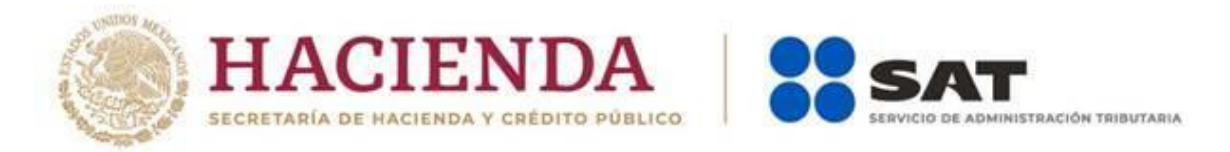

Una vez que ingresas al sistema, en el lado superior derecho se muestra el ejercicio y periodo de la declaración que se presenta, el tipo de declaración, que en el presente caso es normal y la fecha de vencimiento de la obligación.

- -

| HACIENDA   SSAT                                                                                                    | ación Tributaria                                                                                                    | gob.mx                                                                          | _ |
|----------------------------------------------------------------------------------------------------|----------------------------------------------------------------------------------------------------|---------------------------------------------------------------------------------|---|
| Decla                                                                                                    | raciones de pago de plataformas tecnológicas                                                                                                    | Ejercicio:2020/Periodo: Junio<br>Declaración: Normal<br>Vencimiento: 18/07/2020 |   |
| Presentar declaración Consultas -                                                                                                    |                                                                                                    | Inicio Cerrar                                                                   | ſ |
| Administración de la declara<br>Descripción de los pasos para el llenado de la dec<br>1. Ingresa a cada una de las secciones y captura<br>2. Para revisar tu declaración, da clic en el botón<br>3. Para enviar tu declaración, da clic en el botón<br>4. Después del envio se genera el acuse de recib | Ción<br>:laración:<br>la información solicitada, correspondiente al periodo y concepto que es<br>Vista previa".<br>Enviar".<br>o de tu declaración. | stá declarando.                                                                 |   |
|                                                                                                    | ISR retenciones por el uso de<br>plataformas tecnológicas                                                                                           |                                                                                 |   |

#### 5. Administración de la declaración

### Instrucciones de llenado

En este apartado se describen los pasos a seguir para el llenado de la declaración.

| HACIENDA SATT                                                                                                    | gob.mx                                                                          |  |
|----------------------------------------------------------------------------------------------------|---------------------------------------------------------------------------------|--|
| Declaraciones de pago de plataformas tecnológicas                                                                                                    | Ejercicio:2020/Periodo: Junio<br>Declaración: Normal<br>Vencimiento: 18/07/2020 |  |
| Presentar declaración Consultas 🕶                                                                                                    | Inicio Cerrar                                                                   |  |
| Administración de la declaración                                                                                                    |                                                                                 |  |
| Descripción de los pasos para el llenado de la declaración:<br>1. Ingresa a cada una de las secciones y captura la información solicitada, correspondiente al periodo y concepto que está o<br>2. Para revisar tu declaración, da clic en el botón "Vista previa".<br>3. Para enviar tu declaración, da clic en el botón "Enviar".<br>4. Después del envío se genera el acuse de recibo de tu declaración. | declarando.                                                                     |  |
|                                                                                                    |                                                                                 |  |
| ISR retenciones por el uso de<br>plataformas tecnológicas                                                                                                    |                                                                                 |  |
| Total a pagar:                                                                                                    |                                                                                 |  |
| 8<br>Fundamento legal regla 12.2.7. de la Resolución Miscelá                                                                                                    | nea Fiscal 2020                                                                 |  |

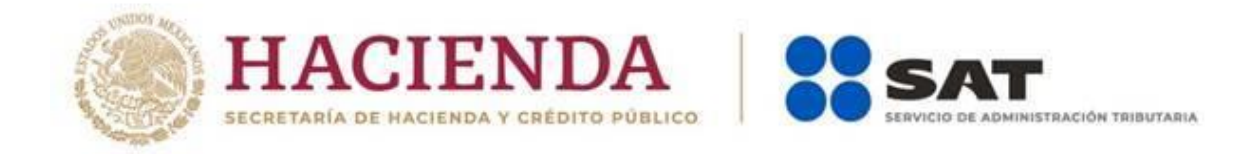

#### Entrada a la declaración

Para iniciar con la captura de datos deberás dar clic en el círculo de la obligación que deseas declarar.

|                                                                                                    | Declaraciones de pago de plataformas tecnológicas                                                                                                    | Ejercicio:2020/Periodo: Junic<br>Declaración: Norma<br>Vencimiento: 18/07/2020 |  |
|----------------------------------------------------------------------------------------------------|----------------------------------------------------------------------------------------------------|--------------------------------------------------------------------------------|--|
| Presentar declaración Consultas -                                                                                                    |                                                                                                    | Inicio Cerrar                                                                  |  |
| Administración de la de<br>Descripción de los pasos para el llenad<br>1. Ingresa a cada una de las seccione<br>2. Para revisar tu declaración, da cito | eclaración<br>o de la declaración:<br>s y captura la información solicitada, correspondiente al periodo y concepto que está<br>en el botón "vista previa". | declarando.                                                                    |  |
| 3. Para enviar tu declaración, da clic e<br>4. Después del envío se genera el acu                                                                      | n el botón "Enviar".<br>se de recibo de tu declaración.<br>ISR retenciones por el uso de<br>plataformas tecnológicas                                       |                                                                                |  |
|                                                                                                    | Total a pagar:                                                                                                    |                                                                                |  |
|                                                                                                    |                                                                                                    |                                                                                |  |

Si deseas regresar a la administración de la declaración, una vez que ingresaste al formulario, lo podrás hacer dando clic en cualquier momento al botón "Administración de la declaración".

| VECTORIA DE DECEMBRA V CELETO PORCO                                                                                                    | stración Tributaria                                                                                                | gob.m                                                                          | x |
|----------------------------------------------------------------------------------------------------|----------------------------------------------------------------------------------------------------|--------------------------------------------------------------------------------|---|
| Dec                                                                                                    | araciones de pago de plataformas tecnológicas                                                                      | Ejercicio:2020/Periodo: Junic<br>Declaración: Norma<br>Vencimiento: 18/07/2020 |   |
| Presentar declaración Consultas -                                                                                                    |                                                                                                    | Inicio Cerra                                                                   | r |
| ISR retenciones por el uso<br>INSTRUCCIONES Tipo de retención  Determinación Pa ISR retenciones por servicios terrestres de pas ISR retenciones por prestación de servicios de ISR retenciones por enajenación de bienes y pr Debes seleccionar al menos una opción | de plataformas tecnológicas<br>Administración<br>ipieros y entrega de bienes<br>hospedaje<br>estación de servicios | DE LA DECLARACIÓN GUARDAR                                                      |   |
|                                                                                                    |                                                                                                    |                                                                                |   |
|                                                                                                    |                                                                                                    |                                                                                |   |

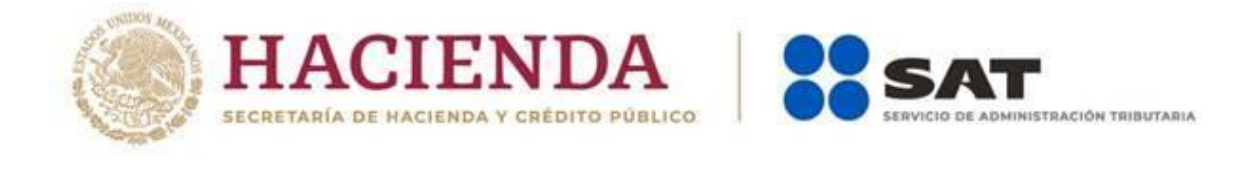

#### Llenado de la declaración

En este apartado se visualiza un botón de "Instrucciones".

|                                                                                                    | gob.mx                                                                          |
|----------------------------------------------------------------------------------------------------|---------------------------------------------------------------------------------|
| Declaraciones de pago de plataformas tecnológicas                                                                            | Ejercicio:2020/Periodo: Junio<br>Declaración: Normal<br>Vencimiento: 18/07/2020 |
| Presentar declaración Consultas ▼                                                                                            | Inicio Cerrar                                                                   |
| ISR retenciones por el uso de plataformas tecnológicas                                                                       | DE LA DECLARADIÓN GUARDAR                                                       |
| Tipo de retención     Determinación     Pago       ISR relenciones por servicios terrestres de pasajeros y entrega de bienes |                                                                                 |
| ISR retenciones por prestación de servicios de hospedaje ISR retenciones por enajenación de bienes y prestación de servicios |                                                                                 |
| Debes seleccionar al menos una opción                                                                                        |                                                                                 |
|                                                                                                    |                                                                                 |
|                                                                                                    |                                                                                 |

Al dar clic en este botón se te mostrarán una ventana emergente con las siguientes instrucciones:

| HACIENDA                                                                                                   | Instrucciones × 1. Selecciona el "Tipo de relención" que havas realizado durante el                                                                                                    | gob.mx<br>Ejercicio:2020/Periodo: Junio<br>Declaración: Normal |
|----------------------------------------------------------------------------------------------------|----------------------------------------------------------------------------------------------------|----------------------------------------------------------------|
| Presentar declaración Consultas -                                                                          | periodo.<br>2 Una vez seleccionado el tipo de retención se activará la sección de<br>determinación.                                                                                    | Inicio Cerrar                                                  |
| ISR retenciones por el l                                                                                   | 3- En caso de que se quite la selección en alguna de las opciones se<br>ocultarán los campos correspondientes y se borrará la información<br>capturada en la sección de determinación. |                                                                |
| Tipo de retención  Determinación                                                                           | CERPAR                                                                                                    |                                                                |
| ISR retenciones por servicios terrestres                                                                   | s de pasajeros y entrega de bienes                                                                                                    |                                                                |
| <ul> <li>ISR retenciones por prestación de serv</li> <li>ISR retenciones por enajenación de bio</li> </ul> | icios de hospedaje<br>nes y prestación de servícios                                                                                                    |                                                                |
| Debes seleccionar al menos una opción                                                                      | 1                                                                                                    |                                                                |
|                                                                                                    |                                                                                                    |                                                                |
|                                                                                                    |                                                                                                    |                                                                |
|                                                                                                    |                                                                                                    |                                                                |

Para regresar al llenado de la declaración deberás dar clic en el botón "Cerrar"

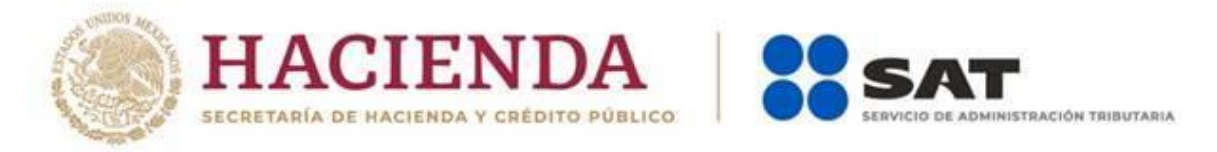

## "Tipo de retención"

De inicio deberás seleccionar por lo menos un tipo de retención de los que se muestran.

|                                                                             | gob.mx                                                                          |
|-----------------------------------------------------------------------------|---------------------------------------------------------------------------------|
| Declaraciones de pago de plataformas tecnológicas                           | Ejercicio:2020/Periodo: Junio<br>Declaración: Normal<br>Vencimiento: 18/07/2020 |
| Presentar declaración Consultas ▼                                           | Inicio Cerrar                                                                   |
| ISR retenciones por el uso de plataformas tecnológicas                      |                                                                                 |
| INSTRUCCIONES ADMINISTRACIÓN DE                                             | ELA DECLARACIÓN GUARDAR                                                         |
| Tipo de retención         Determinación         Pago                        |                                                                                 |
| ☐ ISR retenciones por servicios terrestres de pasajeros y entrega de bienes |                                                                                 |
| ☐ ISR retenciones por prestación de servicios de hospedaje                  |                                                                                 |
| ISR retenciones por enajenación de blenes y prestación de servicios         |                                                                                 |
| Debes seleccionar al menos una opción <mark>!</mark>                        |                                                                                 |

Posteriormente, deberás de dar clic en "Determinación" para continuar con el llenado de la declaración.

|                                            | HACIENDA SATURDA LA Administration Tribustis      |                                                                                 |  |
|--------------------------------------------|---------------------------------------------------|---------------------------------------------------------------------------------|--|
|                                            | Declaraciones de pago de plataformas tecnológicas | Ejercicio:2020/Periodo: Junio<br>Declaración: Normal<br>Vencimiento: 18/07/2020 |  |
| Presentar declaración Consultas 🕶          |                                                   | Inicio Cerrar                                                                   |  |
| ISR retenciones por el u                   | so de plataformas tecnológicas                    | DE LA DECLARACIÓN GUARDAR                                                       |  |
| ✓ Tipo de retención Determinación          | Pago                                              |                                                                                 |  |
| ISR retenciones por servicios terrestres o | le pasajeros y entrega de bienes                  |                                                                                 |  |
| ISR retenciones por prestación de servic   | os de hospedaje                                   |                                                                                 |  |
| ISR retenciones por enajenación de bien    | es y prestación de servicios                      |                                                                                 |  |

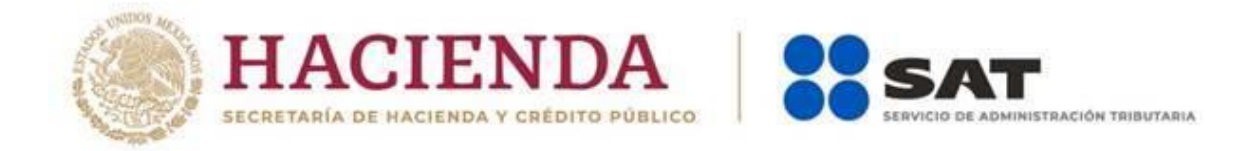

#### "Determinación"

Los datos que deberás captura son los siguientes:

Número de<br/>contribuyentes<br/>retenidos:Es el número total de los oferentes de bienes,<br/>servicios u otorgantes del uso o goce temporal de<br/>bienes a los que se les haya retenido el ISR.

**Importe de operaciones:** Es el importe total de los ingresos cobrados por la plataforma por cuenta de los oferentes de bienes, servicios u otorgantes del uso o goce temporal de bienes, el cual incluye el importe de los premios o bonificación.

**ISR retenido:** Es el importe total de ISR retenido a los oferentes de bienes, servicios u otorgantes del uso o goce temporal de bienes.

|                                                                                                    | s de Administración Tributaria                                   | gob.mx                                                                          |  |  |
|----------------------------------------------------------------------------------------------------|------------------------------------------------------------------|---------------------------------------------------------------------------------|--|--|
|                                                                                                    | Declaraciones de pago de plataformas tecnológicas                | Ejercicio:2020/Periodo: Junio<br>Declaración: Normal<br>Vencimiento: 18/07/2020 |  |  |
| Presentar declaración Consultas 🕶                                                                                                    |                                                                  | Inicio Cerrar                                                                   |  |  |
| ISR retenciones por el u                                                                                                    | uso de plataformas tecnológicas                                  | E LA DECLARACIÓN GUARDAR                                                        |  |  |
| Tipo de retención     Determinación     Los campos marsados con asterisos (*) son obligator                                                                                                    | Pago                                                             |                                                                                 |  |  |
| Tipo de retención<br>* ISR retenciones por servicios<br>terrestres de pasajeros<br>* ISR retenciones por entrega de<br>bienes<br>* ISR retenciones por prestación de<br>servicios de hospedaje<br>* ISR retenciones por prestación de<br>bienes<br>* ISR retenciones por prestación de<br>servicios | Número de contribuyentes<br>retenidos     Importe de operaciones | ISR retenido                                                                    |  |  |

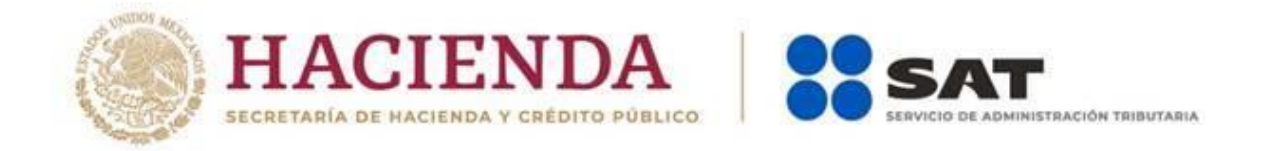

La aplicación sumará automáticamente los importes capturados y mostrará el resultado en la línea denominada "Total".

|                                                                                                    | AT<br>o de Administración Tributaria  |                          | gob.n                                                                      |
|----------------------------------------------------------------------------------------------------|---------------------------------------|--------------------------|----------------------------------------------------------------------------|
|                                                                                                    | Declaraciones de pago de              | plataformas tecnológicas | Ejercicio:2020/Periodo: Jun<br>Declaración: Norm<br>Vencimiento: 18/07/20: |
| Presentar declaración Consultas 🕶                                                                                            |                                       |                          | Inicio Cerr                                                                |
| ISR retenciones por el u                                                                                                    | uso de plataformas te                 | ecnológicas              | DE LA DECLARACIÓN GUARDAR                                                  |
| Tipo de retención     Oeterminaci      Los cempos marcedos con asterisco (*) son obligator                                   | ión Pago                              |                          |                                                                            |
| Tipo de retención                                                                                                    | Número de contribuyentes<br>retenidos | Importe de operaciones   | ISR retenido                                                               |
| * ISR retenciones por servicios<br>terrestres de pasajeros                                                                   | 567,788                               | 777,888                  | 66,788                                                                     |
| * ISR retenciones por entrega de<br>bienes                                                                                   | 67,889                                | 78,899                   | 7,888                                                                      |
| * ISR retenciones por prestación de                                                                                          | 77,899                                | 88,765                   | 4,433                                                                      |
| servicios de hospedaje                                                                                                    |                                       |                          |                                                                            |
| servicios de hospedaje<br>* ISR retenciones por enajenación<br>de bienes                                                     | 76,544                                | 89,909                   | 32,234                                                                     |
| servicios de hospedaje<br>* ISR retenciones por enajenación<br>de bienes<br>* ISR retenciones por prestación de<br>servicios | 76,544                                | 66,777                   | 32,234                                                                     |

Concluida la captura, deberás ingresar al apartado de pago dando clic en la en la palabra "Pago".

|                                                                            | de Administración Tributaria                |                                 | gob.m                                                                        |
|----------------------------------------------------------------------------|---------------------------------------------|---------------------------------|------------------------------------------------------------------------------|
|                                                                            | Declaraciones de pago de                    | plataformas tecnológicas        | Ejercicio:2020/Periodo: Juni<br>Declaración: Norma<br>Vencimiento: 18/07/202 |
| Presentar declaración Consultas 🔻                                          |                                             |                                 | Inicio Cerra                                                                 |
| ISR retenciones por el u<br>INSTRUCCIONES                                  | uso de plataformas te                       | ecnológicas<br>Administración d | E LA DECLARACIÓN QUARDAR                                                     |
| Los campos marcados con asterisco (*) son obligatorio<br>Tipo de retención | »»<br>Número de contribuyentes<br>retenidos | Importe de operaciones          | ISR retenido                                                                 |
| * ISR retenciones por servicios<br>terrestres de pasajeros                 | 567,788                                     | 777,888                         | 66,788                                                                       |
| * ISR retenciones por entrega de<br>bienes                                 | 67,889                                      | 78,899                          | 7,888                                                                        |
| * ISR retenciones por prestación de<br>servicios de hospedaje              | 77,899                                      | 88,765                          | 4,433                                                                        |
| * ISR retenciones por enajenación<br>de bienes                             | 76,544                                      | 89,909                          | 32,234                                                                       |
| * ISR retenciones por prestación de<br>servicios                           | 322,234                                     | 66,777                          | 990                                                                          |
| Total                                                                      | 1,112,354                                   | 1,102,238                       | 112,333                                                                      |

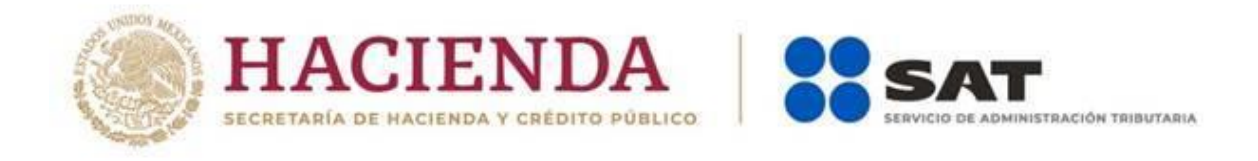

#### "Pago"

En este apartado validaras la cantidad a pagar, en caso de que desees modificar el importe, deberás regresar al apartado de "Determinación" para cambiar la información registrada.

| Declaraciones de                           | pago de plataformas tecnol | Ejercicio:2020/Periodo: Juni<br>ógiCas Declaración: Norma<br>Vencimiento: 18/07/2020 | o<br>al<br>O |
|--------------------------------------------|----------------------------|--------------------------------------------------------------------------------------|--------------|
| Presentar declaración Consultas 🕶          |                            | Inicio Cerra                                                                         | ar           |
| ISR retenciones por el uso de platafo      | mas tecnológicas           |                                                                                      |              |
|                                            | ADM                        | IINISTRACIÓN DE LA DECLARACIÓN GUARDAR                                               |              |
| ✓ Tipo de retención ✓ Determinación ✓ Pago |                            |                                                                                      |              |
| A cargo                                    | 112,333                    |                                                                                      |              |
| Total de contribuciones                    | 112,333                    |                                                                                      |              |
| Cantidad a cargo                           | 112,333                    |                                                                                      |              |
| Cantidad a pagar                           | 112,333                    |                                                                                      |              |
|                                            |                            |                                                                                      |              |

Para generar la vista previa de la declaración, deberás dar clic en el botón de "Administración de la declaración".

|                                                                            | dministración Tributaria                         | gob.mx                                                                          |
|----------------------------------------------------------------------------|--------------------------------------------------|---------------------------------------------------------------------------------|
| D                                                                          | eclaraciones de pago de plataformas tecnológicas | Ejercicio:2020/Periodo: Junio<br>Declaración: Normal<br>Vencimiento: 18/07/2020 |
| Presentar declaración Consultas 👻                                          |                                                  | Inicio Cerrar                                                                   |
| ISR retenciones por el us                                                  | o de plataformas tecnológicas                    | DE LA DECLARACIÓN GUARDAR                                                       |
| A cargo<br>Total de contribuciones<br>Cantidad a cargo<br>Cantidad a pagar | 112,333<br>112,333<br>112,333<br>112,333         |                                                                                 |

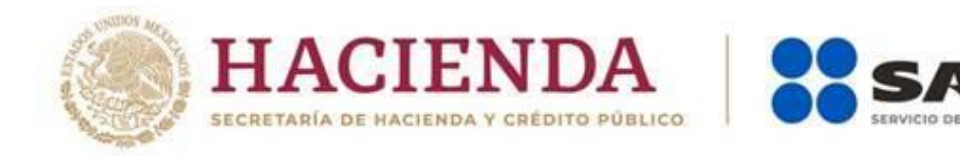

Posteriormente da clic en el botón "Vista previa"

|                                                                                                    | gob.m                                                                           | ( |
|----------------------------------------------------------------------------------------------------|---------------------------------------------------------------------------------|---|
| Declaraciones de pago de plataformas tecnológicas                                                                                                    | Ejercicio:2020/Periodo: Junio<br>Declaración: Normal<br>Vencimiento: 18/07/2020 |   |
| Presentar declaración Consultas -                                                                                                    | Inicio Cerrar                                                                   |   |
| Administración de la declaración                                                                                                    |                                                                                 |   |
| <ol> <li>Ingresa a cada una de las secciones y captura la información solicitada, correspondiente al periodo y concepto que está el 2. Para revisar fu declaración, da cilic en el botón "Vista previa".</li> <li>Para emviar fu declaración, da cilic en el botón "Enviar".</li> <li>Después del envio se genera el acuse de recibo de tu declaración.</li> </ol> | declarando.                                                                     |   |
| ISR retenciones por el uso de<br>plataformas tecnológicas<br>\$ 112,333<br>A pagar                                                                                                    |                                                                                 |   |
| Total a pagar:<br><b>\$ 112,333</b>                                                                                                    |                                                                                 |   |
| USTA PREVAA ENMAR DECLARACIÓN                                                                                                    |                                                                                 |   |

ADMINISTRACIÓN TRIBUTARIA

La vista previa se genera en formato PDF para su revisión, la podrás descargar e imprimir.

Para regresar a la declaración deberás de dar clic en el botón "Regresar".

|                                                                       | de Administración Tributaria                                                                                                    | gob.mx                                                                          |
|-----------------------------------------------------------------------|----------------------------------------------------------------------------------------------------|---------------------------------------------------------------------------------|
|                                                                       | Declaraciones de pago de plataformas tecnológicas                                                                                      | Ejercicio:2020/Periodo: Junio<br>Declaración: Normal<br>Vencimiento: 18/07/2020 |
| Presentar declaración Consultas 👻                                     |                                                                                                    | Inicio Cerrar                                                                   |
|                                                                       | 1                                                                                                    | Enviar declaración Regresar                                                     |
| SHCP<br>Sector<br>RFC:<br>Denominación o razón                        | VISTA PREVA<br>ISR RETENDIONES POR EL USO DE PLATAVORIMAS TECNOLÓGICAS<br>JUPORO214143<br>social: CONSULTORES EN PREVISION INTEGRAL SC | \$                                                                              |
| Tipo de declaración:                                                  | Normal                                                                                                    | _                                                                               |
| Periodo de la declaració                                              | ón: Mayo Ejercicio: 2020                                                                                                    |                                                                                 |
|                                                                       | TIPO DE RETENCIÓN                                                                                                    |                                                                                 |
| ISR RETENCIONES POR SERV<br>TERRESTRES DE PASALES<br>ENTRICA DE LEMES | ncios (al                                                                                                    |                                                                                 |
| ISR RETENCICHES POR PRES<br>SERVICIOS DE HOSPEDUIE                    | TACIÓN DE SI                                                                                                    |                                                                                 |
| ISR RETENCIONES POR ENAU                                              | ENALUIN ISI                                                                                                    |                                                                                 |

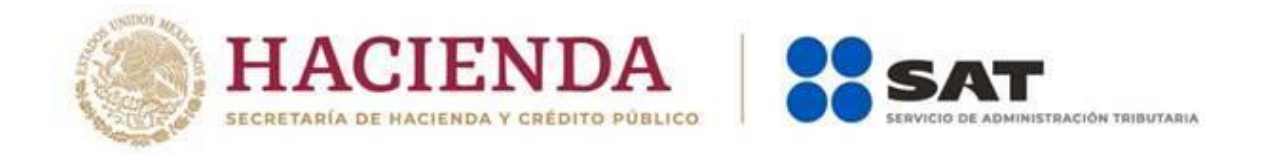

Para ingresar nuevamente a la declaración deberás dar clic en el círculo de la obligación.

|                                                                                                    | gob.mx                                                                                       |
|----------------------------------------------------------------------------------------------------|----------------------------------------------------------------------------------------------|
| Declaraciones de pago de plataformas                                                                                                    | Ejercicio:2020/Periodo: Junio<br>tecnológicas Declaración: Normal<br>Vencimiento: 18/07/2020 |
| Presentar declaración Consultas -                                                                                                    | Inicio Cerrar                                                                                |
| Administración de la declaración                                                                                                    |                                                                                              |
| Descripción de los pasos para el llenado de la declaración:<br>1. Ingresa a cada una de las secciones y captura la información solicitada, correspondiente al perio<br>2. Para revisar lu declaración, da cil:e nel boldo "Vista previa",<br>3. Para: emiar lu declaración, da cil:e nel el boldo" "Enviar",<br>4. Después del envío se genera el acuse de recibo de lu declaración. | xdo y concepto que está declarando.                                                          |
|                                                                                                    |                                                                                              |
| ISR retenciones por el uso de<br>plataformas tecnológicas                                                                                                    |                                                                                              |
| \$ 112,333<br>A pagar                                                                                                    |                                                                                              |
| Total a pagar:                                                                                                    |                                                                                              |
| \$ 112,333                                                                                                    |                                                                                              |
| 10                                                                                                    | <b>J</b>                                                                                     |

**Nota.** La sesión expira a los 15 minutos de inactividad. Antes de que transcurra este tiempo, el sistema muestra la siguiente pantalla.

|                                                                           |                                                                                                    | and because                   |   |
|---------------------------------------------------------------------------|----------------------------------------------------------------------------------------------------|-------------------------------|---|
|                                                                           | Servici                                                                                                    | gob.mv                        | ( |
|                                                                           | La sesión está a punto de expirar                                                                                     | Ejercicio:2020/Periodo: Junio |   |
|                                                                           |                                                                                                    | Declaración: Normal           |   |
|                                                                           | La sesión está a punto de expirar en 1 minuto 57 segundos                                                             | Vencimiento: 18/07/2020       |   |
| Presentar declaración Consultas -                                         | La sesión expira transcurridos 15 minutos de inactividad, para continuar<br>con esta sesión pulse el botón "Aceptar". | Inicio Cerrar                 |   |
| Administración de la                                                      | de                                                                                                    |                               |   |
|                                                                           | información.                                                                                                    |                               |   |
|                                                                           | -                                                                                                    |                               |   |
| Descripción de los pasos para el lle                                      | nado                                                                                                    |                               |   |
| 1. Ingresa a cada una de las secc                                         | ones                                                                                                    | tá declarando.                |   |
| 2. Para revisar tu declaración, da<br>3. Para enviar tu declaración, da d | slic en el botón "Vista previa".                                                                                      |                               |   |
| 4. Después del envío se genera e                                          | acuse de recibo de lu declaración.                                                                                    |                               |   |
|                                                                           |                                                                                                    |                               |   |
|                                                                           |                                                                                                    |                               |   |
|                                                                           |                                                                                                    |                               |   |
|                                                                           |                                                                                                    |                               |   |
|                                                                           | ISR retenciones por el uso de                                                                                         |                               |   |
|                                                                           | plataformas tecnológicas                                                                                              |                               |   |
|                                                                           | \$ 112,333                                                                                                    |                               |   |
|                                                                           | A pagar                                                                                                    |                               |   |
|                                                                           |                                                                                                    |                               |   |
|                                                                           | Total a pagar:                                                                                                    |                               |   |
|                                                                           | ¢ 110 222                                                                                                    |                               |   |
|                                                                           | φ Π2,000                                                                                                    |                               |   |
|                                                                           |                                                                                                    |                               |   |
|                                                                           |                                                                                                    |                               |   |

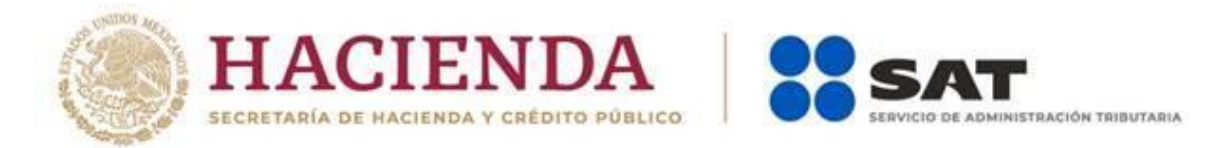

Deberás dar clic en el botón "Aceptar" para evitar que se cierre la cesión y continuar con el llenado de la declaración.